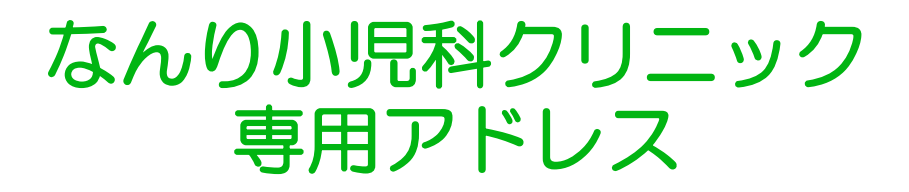

# http://junban.com/nanri/

QRコードが読み取れる携帯電話をお持ちの方は 下図をご利用下さい。

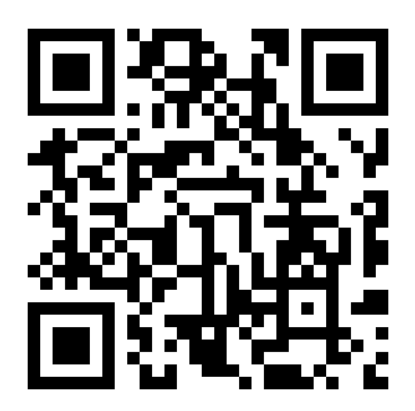

専用アドレスを「Bookmark」に登録していただくと便利です。登録の方法についてはお使いの携帯電話の取扱説明書をご覧ください。

専用アドレスでアクセスできない場合は、

【i-modeの場合】

http://junban.com/nanri/i/ でお試し下さい。

【softbankの場合】

**http://junban.com/nanri/j/** または **http://junban.com/nanri/i/** でお試し下さい。

【ezwebの場合】

http://junban.com/nanri/ e / でお試し下さい。

※ezwebでアクセスエラーが出た場合は、エラー画面で「ページ更新」を実行するか、「ブラウザ履歴の クリア」を実行してからもう一度アクセスして下さい。 (ご注意)モノクロのezweb端末は、容量の都合上、ご利用できない場合があります。

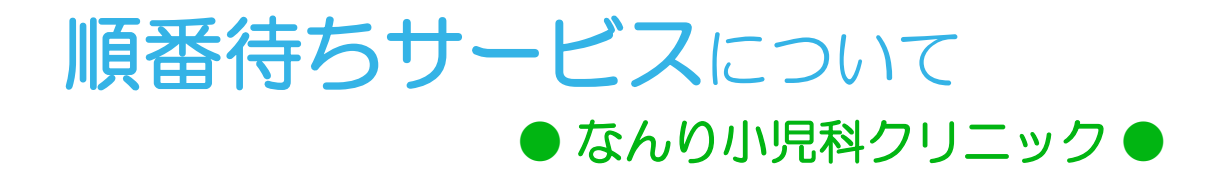

2011年1月5日より、 院内・院外から待ち状況を確認できるサービスを始めました。 携帯電話やパソコンで順番を予約、確認できます。

院内(待合室)では、受付のモニター画面で待ち状況をご覧になれます。

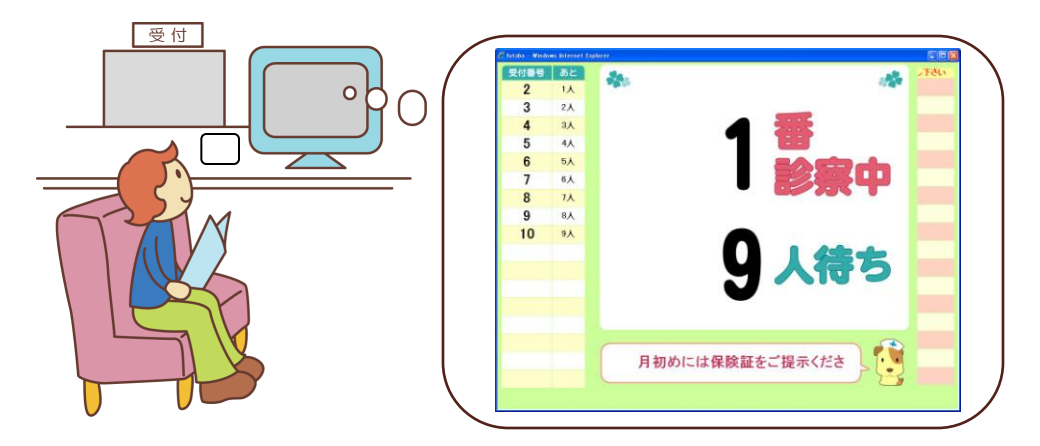

院外では、携帯電話・パソコン等で待ち状況をご覧になれます。

http://junban.com/nanri/

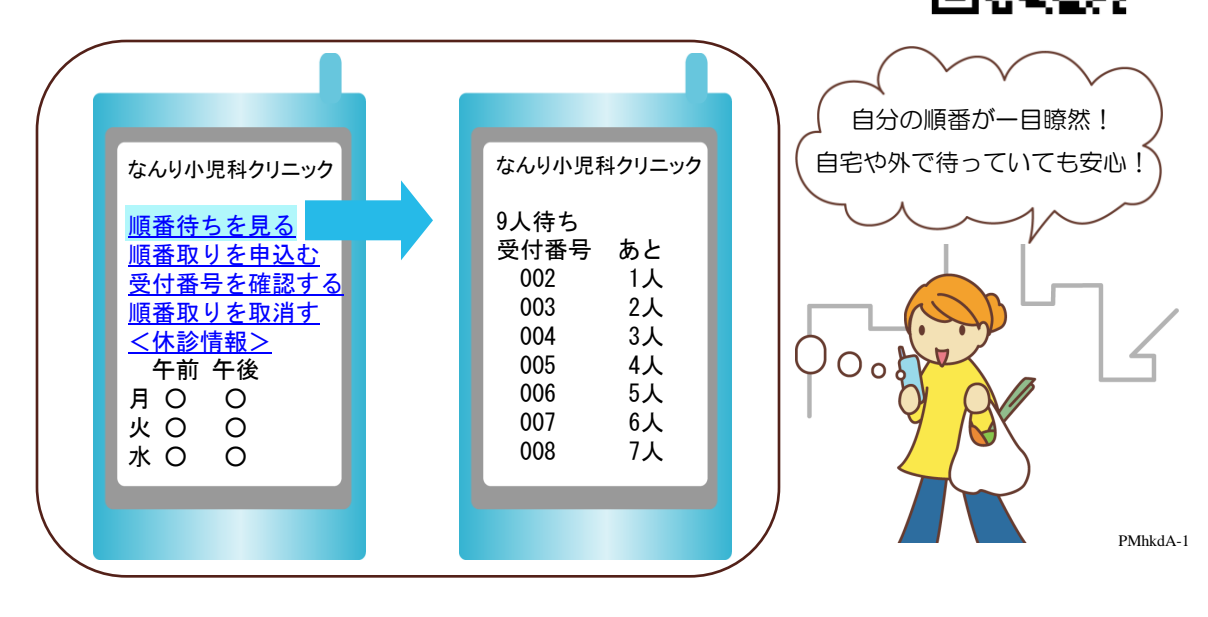

#### 順番を見るには

1. http://junban.com/nanri/にアクセスします。

| 477             | Tul          |   | 477      | Tul     |
|-----------------|--------------|---|----------|---------|
| 8/2 10:50       | )            |   | 8/2 10:5 | 0       |
| なんり小!           | 見科クリニック      |   | なんり小     | 児科クリニック |
| 順番待ちる           | を見る          |   | <待ち状     | 況>      |
| 順番取り            | を申込む         |   | 3番診察口    | þ       |
| 受付番号            | を確認する        |   | 9人待ち     |         |
| 順番取り            | を取消す         |   | 受付番号     | あと      |
| <u>&lt;休診情報</u> | <u>報&gt;</u> |   | 004      | 1人      |
| 午前午往            | 发            |   | 005      | 2人      |
| 月〇(             | C            |   | 006      | 3人      |
| 火〇(             | C            |   | 007      | 4人      |
| 水〇(             | C            |   | 008      | 5人      |
| 木〇(             | C            |   | 009      | 6人      |
| 金〇(             | C            |   | 010      | 7人      |
| を除の情報           | 画面が表示        | • | 3 順悉表示   | 雨面が表示   |
|                 |              |   |          |         |

2.医院の情報画面が表示 されます。診察曜日・診 察時間を確認できます。 [順番待ちを見る]を選 びます。 010 7人 3..順番表示画面が表示 されます。スクロール することにより続きの 順番待ちを見ることが できます。

# 受付番号を確認するには

1.医院の情報画面(「順番を見るには」の2)で、[受付番号を確認する]を選択すると、受付番号確認画面が表示されます。

| -                                                                                                    |                                                                                                    |                                                                              |                                                                                                    |                  |                                                                                                    |        |                                                                        |                                            | _                     |                       |                |
|----------------------------------------------------------------------------------------------------|----------------------------------------------------------------------------------------------------|------------------------------------------------------------------------------|----------------------------------------------------------------------------------------------------|------------------|----------------------------------------------------------------------------------------------------|--------|------------------------------------------------------------------------|--------------------------------------------|-----------------------|-----------------------|----------------|
| 477                                                                                                    | Tul                                                                                                    | 477                                                                          | Tul                                                                                                    |                  |                                                                                                    |        | 4772                                                                   | Tai                                        |                       | 477                   | Tul            |
| なんり<br>なんり<br>なんり<br>和<br>こ<br>こ<br>こ<br>こ<br>こ<br>た<br>い<br>し<br>に<br>し<br>に<br>し<br>こ<br>し<br>に<br>し<br>に<br>し<br>に<br>し<br>に<br>し<br>に<br>し<br>こ<br>し<br>こ<br>し<br>こ<br>し<br>こ<br>し<br>こ<br>し<br>こ<br>し<br>こ<br>し<br>こ<br>し<br>こ<br>し<br>こ<br>こ<br>こ<br>こ<br>こ<br>こ<br>こ<br>こ<br>こ<br>こ<br>こ<br>こ<br>こ | 20日4)リニック<br>4) 受付番号確<br>2前<br>201021<br>201021<br>201021<br>201021<br>201021<br>201021<br>201021<br>201021<br>201021<br>201021<br>201021<br>201021<br>201021<br>201021 | なんり小」<br>08月02日1<br>ちはた2010<br>受付番号1<br>あと 10人<br>ちは成2203<br>受付番号1<br>あと 11人 | <ul> <li>見科クリニック</li> <li>0時50分現在</li> <li>5ろう様</li> <li>121</li> <li>おです。</li> <li>う様</li> <li>116</li> <li>は12番です。</li> <li>待ちです。</li> </ul> |                  |                                                                                                    |        | なんり小児<br>く順番取り<br><u>お名前</u><br><u>ちはやいち<br/>生年月日</u><br>H:平成<br>順番取り取 | 【科クリニック<br>取消><br><u>ろう</u><br>201021<br>パ |                       | 順番待ちしました。             | を取り消<br>。      |
| 2.お二人<br>認するこ<br>お名前と<br>カし [受<br>する] を                                                                                                    | まで同時に確<br>とが出来ます。<br>主年月日を入<br>す番号を確認<br>選びます。                                                                                                    | 3.受付番号<br>ます。来防<br>りを既にし<br>受付窓口に<br>さい。                                     | が表示され<br>時に順番取<br>している旨を<br>こお申し出下                                                                                                    |                  |                                                                                                    |        | 2.お名前と:<br>入力し、[<br>消] を選び                                             | 生年月日を<br>順番取り取<br>ます。                      |                       | 3.順番取り<br>ます。         | が取消され          |
| <ul> <li>●操作方法、ボタンなどはお使いの端末機器により異なる場合がございます。詳しくはお使いの携帯電話の<br/>取扱説明書をご覧ください。</li> <li>●画面のメニューは2010年12月現在のものです。将来、変更される場合がありますので予めご了承く<br/>ださい。画像はイメージ図です。背景色・文字など実際と異なる場合があります。</li> </ul>                                                                                                    |                                                                                                    |                                                                              |                                                                                                    |                  |                                                                                                    |        |                                                                        |                                            |                       |                       |                |
| <b>順番取り</b><br>・ 順番即<br>・ 混番<br>・ 混番<br>に<br>派番<br>に<br>の<br>間<br>1 週<br>間                                                                                                    | <b>りについてのご</b><br>取り時間帯(9:1:<br>時には、順番取り<br>は当日の午前なら<br>書診(10ヶ月健<br>罰前までに受付し                                                                                            | <b>主意</b><br>5~12:00、1<br>0時間が変れ<br>ら午前、午後<br>診など)は<br>こ直接申し込                | 4:15~17:00)<br>)る場合があり<br>後なら午後した<br>当日予約でき<br>、むか、電話で                                                                                         | は受<br>))取れ<br>まで | そけすのわたう おうしょう しん うんしょう しんしょう しんしょ しんしょ | 時間のせい。 | 当(8:30~12<br>、あらかじ<br>ん。(午前<br>ださい。                                    | 2:30、13:30~<br>めご了承くな<br>中に午後のII           | ~17:30<br>ごさい。<br>頂番を | )) と異な(<br>。<br>取る等はで | ります。<br>できません) |

### 順番を取るには

1.医院の情報画面(「順番を見るには」の2)で、[順番取 りを申込む]を選ぶと、順番取り申込み画面が表示されます。

 $\overline{M}$ 

じへ

なんり小児科クリニック 08月02日10時50分

来院時に受付窓口で お申し出下さい。 3人前までには、来 院してください!

受付番号を確認ペー

Til

| n Tul          |  |  |  |  |  |  |
|----------------|--|--|--|--|--|--|
| なんり小児科クリニック    |  |  |  |  |  |  |
| <順番取り申込み>      |  |  |  |  |  |  |
| 08月02日10時50分現在 |  |  |  |  |  |  |
| 9人待ち           |  |  |  |  |  |  |
| 1人目お名前         |  |  |  |  |  |  |
| ちはやいちろう        |  |  |  |  |  |  |
|                |  |  |  |  |  |  |
| H:平成 201021    |  |  |  |  |  |  |
| 2人目お名前         |  |  |  |  |  |  |
| ちはやじろう         |  |  |  |  |  |  |
|                |  |  |  |  |  |  |
| H:平成 220316    |  |  |  |  |  |  |
| 順番取りを申込む       |  |  |  |  |  |  |

2.お二人まで同時に予約 することが出来ます。 お名前と生年月日を入力 し、[順番取りを申込む] を選びます。 3.申込み完了です。[受付 番号を確認ページへ]を選 ぶか、トップの[受付番号 を確認する]を選んで、受 付番号を確認してください。

## 順番を取消すには

1. 医院の情報画面(「順番を見るには」の2)で、[順番 取りを取消す]を選ぶと、順番取り取消画面が表示されます。

#### 来院された際のご利用方法

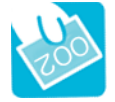

携帯・パソコンから順番予約された方

受付表に予約された受付番号・お名前・生年月日をご記入ください。 受付番号札をお渡しします。

#### ●順番予約されていない方

かをご確認できます。

受付番号札をお渡ししますので、受付表にその受付番号・ お名前・生年月日をご記入ください。

番号札は、診察時に必要です。なくさないようにお持ちください。

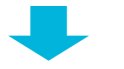

診察の順番をお待ちいただきます。

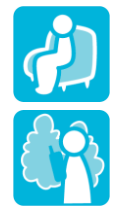

のかをご確認できます。 ●院外に外出される方は、携帯電話・パソコン等で、ご自分が何番月なの

●院内でお待ちいただく方は、受付のモニター画面で、ご自分が何番月な。

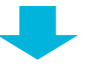

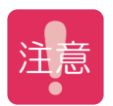

院外に外出された方は、ご自分の順番が近づきましたら、 早めにお戻りください。 ※ご自分の順番の3、4番前に必ずご来院ください。 順番がきても待合室にいらっしゃらない場合は、 次の番号の方が優先されますのでご了承ください。 (遅れて来院された場合は、ご来院時の3番くらいあとでお呼びします。)

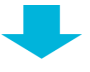

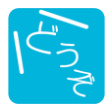

番号をお呼びいたしますので、中待合室でお待ちください。

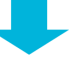

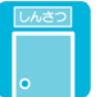

前のかたの診察が終わり次第、お呼びします。

その際、看護師に番号札をお渡しください。

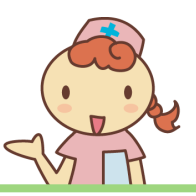

※外出された方は、ご自分の順番の3、4番前には必ずお戻りください。 ※患者様の病状や検査、処置内容により診察の順番が前後することがありますのでご了承ください。 ※ご不明な点がありましたら、受付でご説明いたしますので、お気軽にご相談ください。